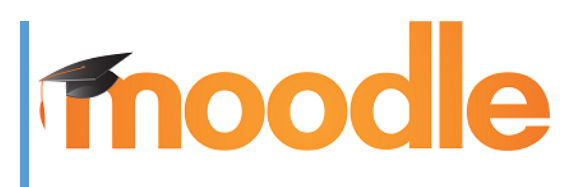

Инструкция для студентов по работе с образовательной платформой московского политеха.

## Добрый день

Ваше обучение, начиная с 16 марта 2020 года, будет происходить с использованием платформы электронного обучения Московского Политеха, расположенной по интернет адресу <u>https://lms.mospolytech.ru/.</u> Вам не требуется никакого специального программного обеспечения, достаточно иметь веб браузер и доступ в интернет. Если вы еще не записаны ни на какие онлайн курсы нашего университета, вам будет необходимо зарегистрироваться в системе, указав свои контактные данные и действительный адрес электронной почты. На этот адрес вам будет прислано электронное письмо для завершения регистрации. Если у вас есть логин для доступа к системе, никаких дополнительных регистраций не требуется.

## Вход в систему

Введя в адресной строке браузера указанный выше адрес <u>https://lms.mospolytech.ru/</u> вы попадете на главную страницу платформы электронного обучения.

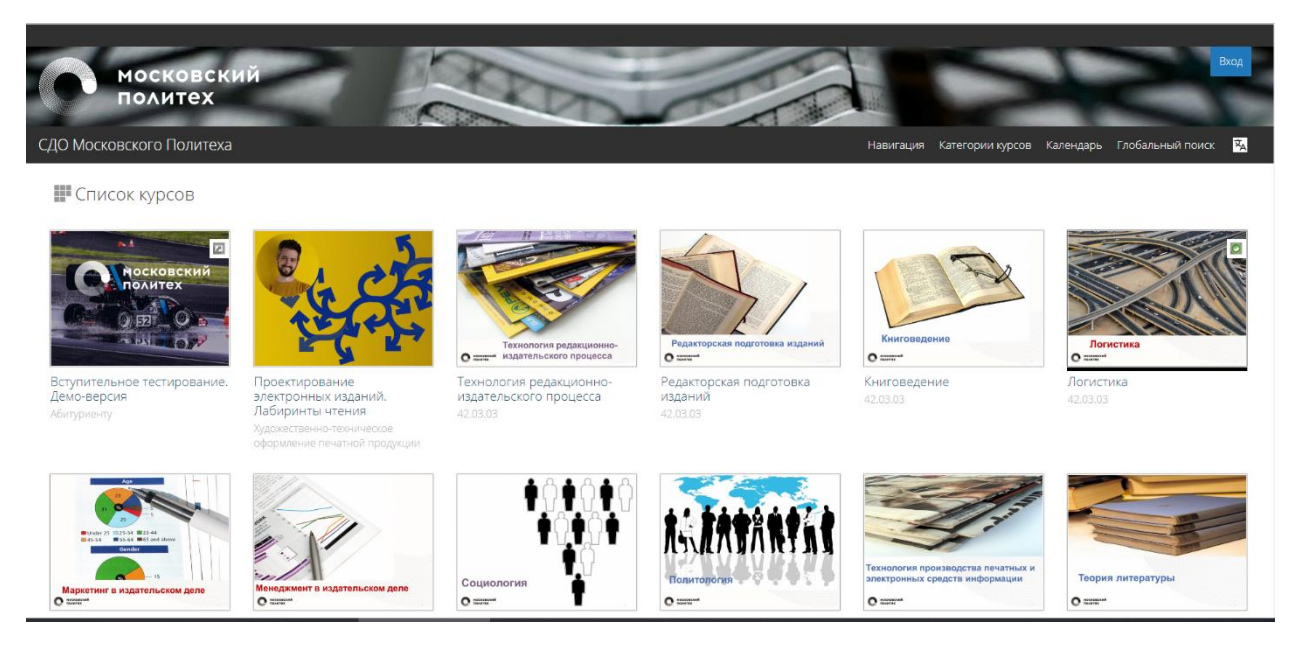

Рис. 1 Вид главной страницы платформы электронного обучения Московского Политеха

Для доступа к электронному курсу «История развития Всероссийского физкультурноспортивного комплекса «Готов к труду и обороне» перейдите по ссылке <u>https://lms.mospolytech.ru/local/crw/course.php?id=145</u> и щелкните по кнопке **«Войти в курс».** Если вы не зарегистрированы в системе, то Вам будет показана страница регистрации, на которой необходимо нажать кнопку **«Создать учетную запись».** 

| Логин / адрес электронной почты Для полноценного доступа к этому сайту Вам необходимо сначала<br>Пароль Запомнить логин<br>Запомнить логин или пароль?<br>В Вашем браузере должен быть разрешен прием cookies () | Вход                                                          | Вы в первый раз на нашем сайте?                                                          |
|----------------------------------------------------------------------------------------------------|---------------------------------------------------------------|------------------------------------------------------------------------------------------|
| Пароль Создать учетную запись<br>Запомнить логин<br>Вход<br>Забыли логин или пароль?<br>В Вашем браузере должен быть разрешен прием cookies (?)<br>Некоторые курсы, возможно, открыты для гостей                 | Логин / адрес электронной почты                               | Для полноценного доступа к этому сайту Вам необходимо сначала<br>создать учетную запись. |
| <ul> <li>Запомнить логин</li> <li>Вход</li> <li>Забыли логин или пароль?</li> <li>В Вашем браузере должен быть разрешен прием cookies ?</li> <li>Некоторые курсы, возможно, открыты для гостей</li> </ul>        | Пароль                                                        | Создать учетную запись                                                                   |
| Вход<br>Забыли логин или пароль?<br>В Вашем браузере должен быть разрешен прием cookies (?)<br>Некоторые курсы, возможно, открыты для гостей                                                                     | Запомнить логин                                               |                                                                                          |
| Забыли логин или пароль?<br>В Вашем браузере должен быть разрешен прием cookies ??<br>Некоторые курсы, возможно, открыты для гостей                                                                              | Вход                                                          |                                                                                          |
| В Вашем браузере должен быть разрешен прием cookies 🕐<br>Некоторые курсы, возможно, открыты для гостей                                                                                                    | Забыли логин или пароль?                                      |                                                                                          |
| Некоторые курсы, возможно, открыты для гостей                                                                                                    | В Вашем браузере должен быть разрешен прием cookies 🕐         |                                                                                          |
| Зайти гостем                                                                                                    | Некоторые курсы, возможно, открыты для гостей<br>Зайти гостем |                                                                                          |

Рис.2 Окно входа в систему.

Вам будет необходимо корректно заполнить все поля, помеченные звездочкой, запомнить свой логин и пароль и нажать кнопку «сохранить».

| Новая учетная запись                  |                                                                                                    |  |
|---------------------------------------|----------------------------------------------------------------------------------------------------|--|
| - Выберите имя пользовате             | аля и пароль                                                                                                    |  |
| Логин*                                |                                                                                                    |  |
|                                       | Пароль должен содержать символов - не менее 8, цифр - не менее 1, строчных букв - не менее 1, прописных букв - не менее 1 |  |
| Пароль*                               | Показать                                                                                                    |  |
| Заполните информацию с                | осебе                                                                                                    |  |
| Адрес электронной почты*              |                                                                                                    |  |
| Адрес электронной почты (еще<br>раз)* |                                                                                                    |  |
| Имя*                                  |                                                                                                    |  |
| Фамилия*                              |                                                                                                    |  |
| Город                                 |                                                                                                    |  |
| Страна                                | Выберите страну 💌                                                                                                    |  |
| Секретный вопрос 💿                    | Я не робот<br>ксАРТСНА<br>Изнфидемиети-Уславия исстинатациия                                                              |  |
|                                       | Сохранить Отмена                                                                                                    |  |
|                                       | Обязательные для заполнения поля в этой форме помечены 🖲                                                                  |  |

Рис. 3 Окно регистрации в системе

Система направит на ваш адрес электронной почты сообщение с подтверждением регистрации на сайте. Перейдя по ссылке, указанной в письме, вы сможете начать работу с данным курсом. Одновременно вы получите на электронную почту подтверждение об успешном входе в систему.

Здравствуйте, \_\_

На сайте «СДО Московского Политеха» был запрос на создание учетной записи с указанием Вашего адреса электронной почты.

Для подтверждения новой учетной записи пройдите по следующему адресу:

http://lms.mospolytech.ru/login/confirm.php?data=MXgj1hCW1opodCW/alex%2Epapers%40gmail%2Ecom

В большинстве почтовых программ этот адрес должен выглядеть как синяя ссылка, на которую достаточно нажать. Если это не так, просто скопируйте этот адрес и вставьте его в строку адреса в верхней части окна Вашего браузера.

С уважением, администратор сайта,

Администратор <u>СДО</u> <u>Ims@mospolytech.ru</u> <u>https://mospolytech.ru/index.php?help\_service</u>

## Рис. 4. Завершение регистрации в системе

В дальнейшем вы сможете заходить на платформу электронного обучения, набрав в строке адреса web-браузера URL сервера, на котором установлена СДО – <u>https://lms/mospolytech.ru.</u> и нажав на ссылку **Вход** в правом верхнем углу. При этом в вашем личном кабинете будут отображаться все курсы, на которые вы записаны. Если у вас возникнут вопросы по работе с системой, напишите нам на электронную почту <u>lms@mospolytech.ru</u>

Желаем вам успешной учебы!